## 1.1 REENCAMINHANDO UMA FICAI PARA OUTRO CONSELHO TUTELAR

Caso a FICAI recebida seja de competência de outro município ou microrregião, basta reencaminhá-la para o Conselho Tutelar correto. Para isto, faça como segue:

a. Selecione o menu Conselho Tutelar, submenu Reencaminhamento da FICAI:

|                |            |        |                   | FICAI On Line<br>Ficha de Comunicação de Aluno Infrequente |                   |                                                                                                    |         |                |           |       |
|----------------|------------|--------|-------------------|------------------------------------------------------------|-------------------|----------------------------------------------------------------------------------------------------|---------|----------------|-----------|-------|
| Administração  | Tabelas    | Escola | Conselho Tutelar  | Ministério Público                                         | Relatórios        | Utilitários                                                                                                    | Ajuda   | Sair do sistem | а         |       |
| Section of the | Barlin and |        | Consulta de Aluno |                                                            |                   | and the second second s | See die |                | 5ª 4      |       |
|                |            |        | Consulta de FICAI | s por Aluno                                                |                   |                                                                                                    |         |                | STILL     | 011   |
|                |            |        | FICAI             | adas                                                       | as altera         | çoes i                                                                                                    |         |                |           | MAX!  |
| História       | o das      | altera | Reencaminhame     | nto da FICAI 🧹                                             |                   |                                                                                                    |         | P For St       | ET TXE    |       |
| 21/07          | Cari       |        | Medidas Tomada    |                                                            |                   |                                                                                                    |         |                |           | de MD |
| 31/07          | - UIIA     | Sendo  | Consulta FICAIs F | tecebidas                                                  | ) e crazidos para |                                                                                                    | a ca    | CODOS OS IN    | eracorios | do MP |

Figura 1 - Menu Conselho Tutelar, submenu Reencaminhamento da FICAI.

- b. Na tela apresentada, informe **o número** da FICAI que se deseja reencaminhar.
- c. Clique em *Consultar*.

| 8                    |               | FICAI On Line<br>Conselho Tutelar - Reencaminhamento de FICAI |                    |            |             |         |          |  |
|----------------------|---------------|---------------------------------------------------------------|--------------------|------------|-------------|---------|----------|--|
| Administração Tal    | nelas Escola  | Conselho Tutelar                                              | Ministério Público | Relatórios | Utilitários | Ajuda   | Sa       |  |
| Número: 4850         | / 2013        | Consult                                                       | ar 🛟               |            |             | RAID    | AL AL    |  |
| Escola:<br>Aluno(a): |               |                                                               |                    |            |             |         | Same and |  |
| Movimentação:        |               |                                                               |                    |            |             |         |          |  |
| Reencaminhar         | para:         |                                                               |                    |            |             |         |          |  |
| Municipio            | : 0           |                                                               |                    |            | a second    |         |          |  |
| ст                   | : 0           | Pesquisar                                                     |                    |            | 11          | 9645    | 3        |  |
| Motivo               | 1 Contraction |                                                               |                    |            |             |         | N.C.     |  |
|                      |               |                                                               |                    | N          | 11          | Incluir | Ĩ        |  |

Figura 2 - Tela para reencaminhamento de FICAI.

d. Na tela apresentada, clique em *Pesquisar* para selecionar o destinatário.

# FICAI ON-LINE – Manual do Usuário

| 8                                   |                                            | FICAI<br>Conselho Tutelar - Reer | On Line<br>caminhamento de FICAI      | 1                        |                                              |       |
|-------------------------------------|--------------------------------------------|----------------------------------|---------------------------------------|--------------------------|----------------------------------------------|-------|
| dministração Tabelas                | Escola Conselho Tutelar Ministério Público | Relatórios Utilitários Ajuda S   | air do sistema                        |                          |                                              |       |
| Número: 4849                        | / 2013 Consultar                           |                                  |                                       |                          |                                              |       |
| Escola: 4310                        | 6765 - EEEM MARIZ E BARROS                 | and the second second            |                                       |                          |                                              |       |
| Movimentação:                       | US664361 - ISMAEL FAGUNDES DUS             | SANTOS                           |                                       |                          |                                              |       |
|                                     | Data                                       |                                  | Município                             | CT                       | h                                            | Aotiv |
| A start and                         | 18/04/2013 9:29:11 PM                      | Carl Color States                | 4314902                               | 10                       | Encaminhado pela esco                        | ola   |
| Reencaminhar p<br>Município:<br>CT: | Ara:<br>4300034<br>1 Pesquisar             |                                  | MIT                                   | IL/                      |                                              |       |
| the local design of the second      |                                            |                                  |                                       | Contractor of the second | Part in the second second second             |       |
| Motivo:                             |                                            |                                  | 1 1 1 1 1 1 1 1 1 1 1 1 1 1 1 1 1 1 1 | 1531 623                 | and share to have been a start of the second |       |

#### Figura 3 - FICAI a ser reencaminhada.

### e. Será apresentada a tela a seguir:

| 🥑 FICAI On Line - Windows Intern | et Explorer                 |              |
|----------------------------------|-----------------------------|--------------|
| 🤗 http://www.prefpoa.com.br/sie  | e/isapī/FICAIReencCT.dll/ct | 1721<br>1721 |
| Município:                       | Consultar                   |              |
|                                  | Voltar                      | 初            |

### Figura 4 - Janela de consulta de município

f. Clique em *Consultar*. Será apresentada a tela a seguir:

| FICAI On Line - Windows Internet Explorer               |        |
|---------------------------------------------------------|--------|
| Http://www.prefpoa.com.br/sie/isapi/FICAIReencCT.dll/ct | Œ8     |
| Município: Consultar                                    | 1      |
| ACEGUA 1                                                |        |
| AGUA SANTA                                              | ALL I  |
| AGUDO <u>1</u>                                          | TELF / |
| AJURICABA 1                                             |        |
| ALECRIM 1                                               | MERINA |

Figura 5 - Lista de municípios e CTs

- g. Selecione o município e CT destinatário.
- h. Preencha no campo *Motivo* com as razões do encaminhamento.

# FICAI ON-LINE – Manual do Usuário

i. Clique em *Incluir* para concluir a operação de encaminhamento da FICAI para outro Conselho Tutelar (Figura 3 - FICAI a ser reencaminhada).